# Installer et paramétrer EDUROAM pour Windows

Avant d'installer un nouveau certificat eduroam ou si eduroam est déjà installé, nous vous conseillons de faire la manipulation suivante pour oublier le réseau.

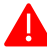

1°) En bas a droite de l'écran cliquer sur l'icone réseau

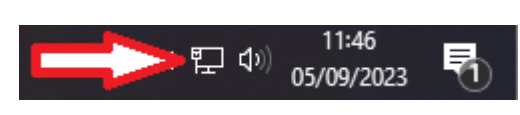

2°) Faire un clic droit avec la souris sur eduroam

| 臣                                                                                               | enise.fi<br>Conne | r<br>•cté  |                   |        |  |
|-------------------------------------------------------------------------------------------------|-------------------|------------|-------------------|--------|--|
| ٩,                                                                                              | eduroa            | m® 🧲       |                   |        |  |
| (c                                                                                              | eduspo            | ot         |                   |        |  |
| (c                                                                                              | enise-ii          | nvites     |                   |        |  |
|                                                                                                 |                   |            |                   |        |  |
|                                                                                                 |                   |            |                   |        |  |
|                                                                                                 |                   |            |                   |        |  |
|                                                                                                 |                   |            |                   |        |  |
|                                                                                                 |                   |            |                   |        |  |
| Paramètres du réseau et Internet<br>Modifier des paramètres, pour rendre une connexion limitée. |                   |            |                   |        |  |
| ſ.                                                                                              |                   | ц<br>Г     | (۱)<br>Dejint d'a | rsàr   |  |
| Wi-Fi                                                                                           |                   | Mode Avion | sans fil m        | iobile |  |
| 26°C Ensoleillé へ 👝 🔤 🖫 🖓 11:51                                                                 |                   |            |                   |        |  |

# 3°) Cliquer sur « oublier »

| <b>타</b>                                                                                        | enise.fr<br>Connecté |                                             |                                         |  |  |  |
|-------------------------------------------------------------------------------------------------|----------------------|---------------------------------------------|-----------------------------------------|--|--|--|
| 4                                                                                               | eduro<br>Sécu        | m®<br>Se connecter<br>Propriétés<br>Oublier | omatiquement                            |  |  |  |
| Ce eduspot                                                                                      |                      |                                             |                                         |  |  |  |
| enise-invites                                                                                   |                      |                                             |                                         |  |  |  |
| A Pixel_enea4                                                                                   |                      |                                             |                                         |  |  |  |
| Paramètres du réseau et Internet<br>Modifier des paramètres, pour rendre une connexion limitée. |                      |                                             |                                         |  |  |  |
| <i>lia</i><br>Wi-Fi                                                                             |                      | 分<br>Mode Avion                             | (၂)<br>Point d'accès<br>sans fil mobile |  |  |  |
| CAC ALL -0.66% ^ 🌰 🖅 🕸 11:53                                                                    |                      |                                             |                                         |  |  |  |

# Installation et paramétrage :

# 1°) Se connecter sur le site web

# https://cat.eduroam.org/

# 2°) Cliquer sur : Télécharger votre installateur eduroam

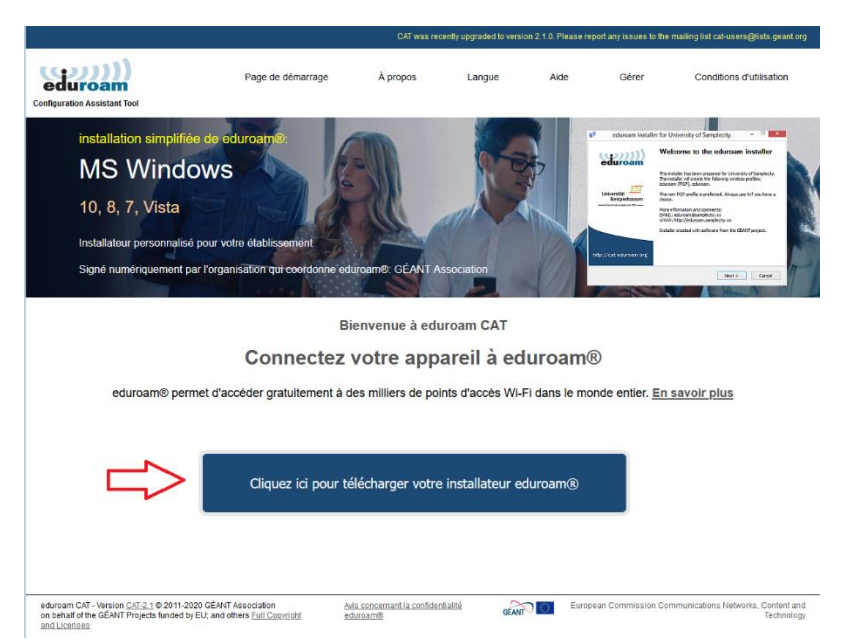

#### 3°) Rechercher et cliquer sur : Ecole Central de Lyon

| Établissement                                                      | ×                                               |  |  |  |  |
|--------------------------------------------------------------------|-------------------------------------------------|--|--|--|--|
| Sélectionnez votre établissement d'origine                         |                                                 |  |  |  |  |
| Rectorat d'Académie de Lyon                                        |                                                 |  |  |  |  |
| France                                                             | Region exectionique<br>Acutespace enclose-auxes |  |  |  |  |
|                                                                    |                                                 |  |  |  |  |
| Sciences Po Lyon                                                   | SCIENCES<br>PO INON                             |  |  |  |  |
| L France                                                           |                                                 |  |  |  |  |
| Université Catholique de Lyon                                      | Ucly                                            |  |  |  |  |
| France                                                             | LITON CATHOLIC                                  |  |  |  |  |
| ENO de Luce                                                        |                                                 |  |  |  |  |
| Ens de Lyon                                                        |                                                 |  |  |  |  |
|                                                                    |                                                 |  |  |  |  |
| CNRS - Institut de Biologie et Chimie des Proteines                |                                                 |  |  |  |  |
| France                                                             | IBCP                                            |  |  |  |  |
| Ecole Centrale de Lyon                                             | A STORE                                         |  |  |  |  |
| France                                                             | CENTRALELYON                                    |  |  |  |  |
| Video OUD to Long                                                  |                                                 |  |  |  |  |
| VetAgro SUP de Lyon                                                | VetAgro Sup                                     |  |  |  |  |
| L I Talloe                                                         | Jon Group                                       |  |  |  |  |
| Université de Saint-Etienne - Jean Monnet                          |                                                 |  |  |  |  |
| France                                                             | SAINT-ETIENNE                                   |  |  |  |  |
| Ecole Nationale des Mines de Saint Etienne                         | CHK                                             |  |  |  |  |
|                                                                    | MINES                                           |  |  |  |  |
| ou chercher un établissement, par exemple Université d'Oslo        |                                                 |  |  |  |  |
| ou direction of the debicountering par exemple of inversite a oslo |                                                 |  |  |  |  |
| Au secours, mon établissement n'est pas dans la liste              |                                                 |  |  |  |  |
| •                                                                  |                                                 |  |  |  |  |
| Localisez-moi plus précisément avec la géolocalisation HTML5       |                                                 |  |  |  |  |
| -                                                                  |                                                 |  |  |  |  |
| Montrez les établissements dans France                             | ✓ montrer tous les                              |  |  |  |  |
| pays                                                               |                                                 |  |  |  |  |
|                                                                    | DiscoJuice © UNINETT                            |  |  |  |  |

# 4°) Cliquer sur : EDUROAM

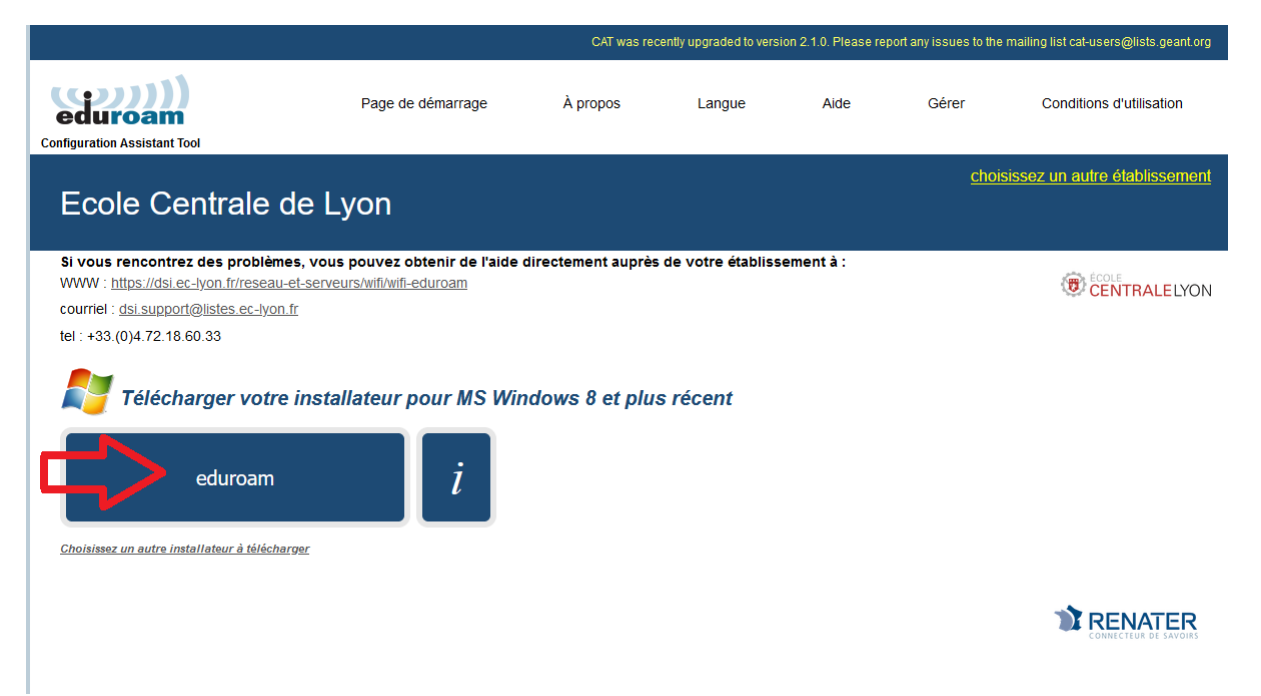

5°) Cliquer sur : Enregistrer le fichier

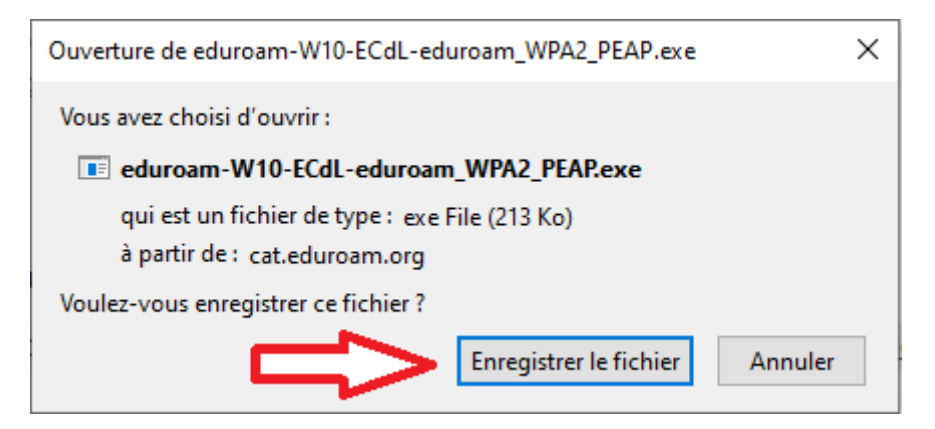

6°) Placer l'exécutable dans télécharger ou dans un autre dossier pour pouvoir le retrouver et l'utiliser.

7°) Double cliquer pour exécuter le programme

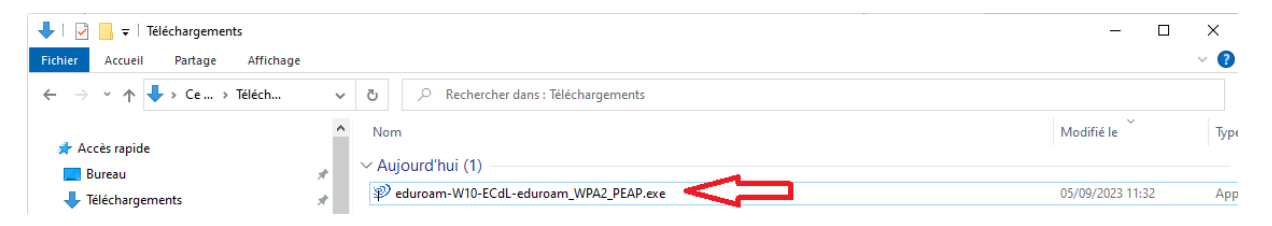

# 8°) Cliquer sur : Suivant

| eduroam               | eduroam®                                                                                                    |                        |  |
|-----------------------|----------------------------------------------------------------------------------------------------|------------------------|--|
|                       | Cet installateur a été préparé pour Ecole Centrale de<br>Ce programme d'installation créera les profils de rése<br>suivants :<br>eduroam®, eduroam® via partner. | : Lyon.<br>au sans fil |  |
| CENTRALELYON          | Plus d'informations et commentaires :<br>EMAIL: dsi.support@listes.ec-lyon.fr<br>WWW:<br>https://dsi.ec-lyon.fr/reseau-et-serveurs/wifi/wifi-eduro               |                        |  |
|                       | Cet installateur a été conçu en partenariat avec RENATER<br>dans le cadre du projet pour le réseau européen de la<br>recherche GÉANT (www.geant.net)             |                        |  |
| the //cat eduroam ora | ř                                                                                                    |                        |  |

#### 9°) Cliquer sur : OK

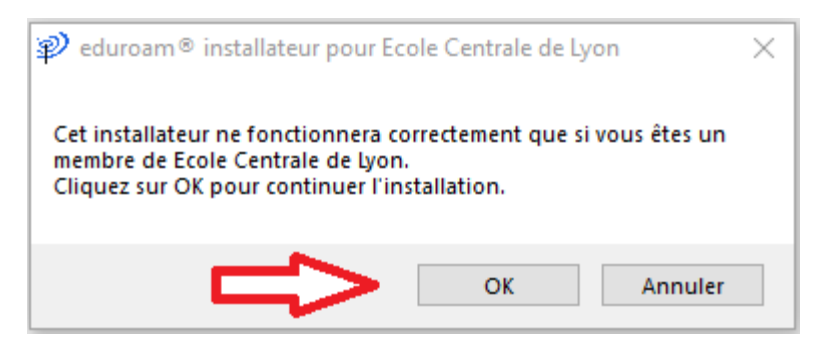

10°) Ecrire votre identifiant ECL et le mot de passe ECL puis sur Installer

Attention, il ne faut pas écrire l'adresse de messagerie mais l'identifiant suivi de @ec-lyon.fr

Exemple : Romuald Basurto : rbasurto@ec-lyon.fr

| nter pour se installateur pour Ecole Centrale de Lyon | – 🗆 X             |
|-------------------------------------------------------|-------------------|
| Identifiants de l'utilisateur                         | eduroam           |
|                                                       |                   |
| Nom d'utilisateur : rbasurto@ec-lyon.fr               |                   |
| Mot de passe :                                        |                   |
| Répétez le mot de passe:                              |                   |
|                                                       |                   |
|                                                       |                   |
|                                                       |                   |
| Nullsoft Install System v3.0                          |                   |
|                                                       | Installer Annuler |

# 11°) Cliquer sur : Fin

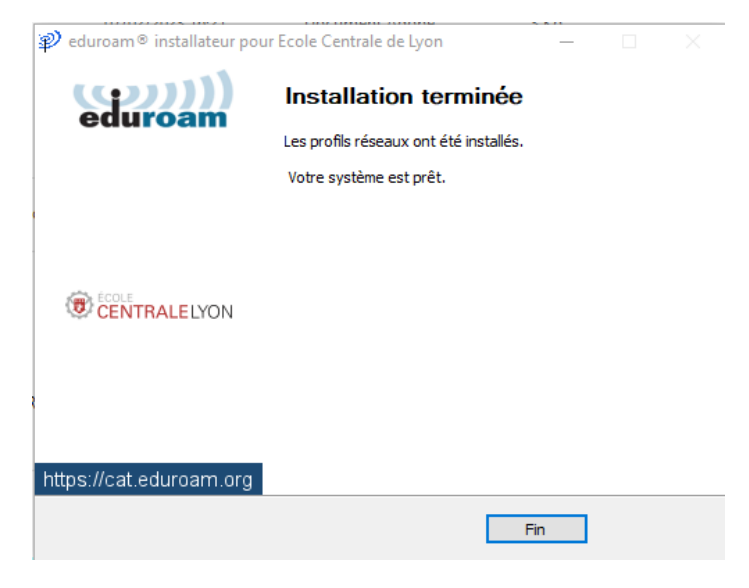

# 12°) Cliquer sur oui

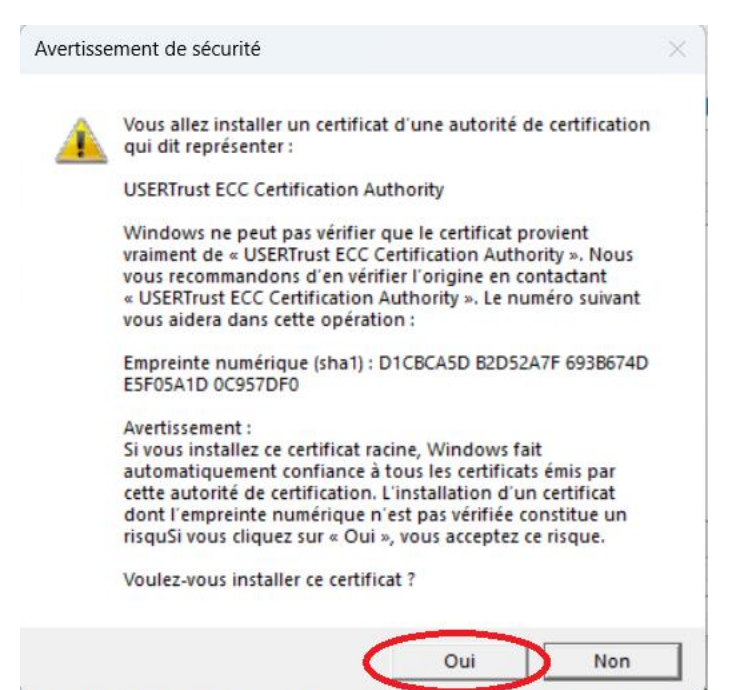